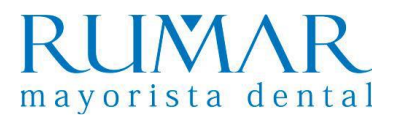

# **INSTALACIÓN SOFTWARE Ai-Dental**

**1.** Ejecutar, del pen drive plateado que viene dentro del producto, el software Ai-Dental.

| ➡ > TECLAST (D:) |                                              |                                      |                       |                     |            |
|------------------|----------------------------------------------|--------------------------------------|-----------------------|---------------------|------------|
|                  | * ^                                          | Nombre                               | Fecha de modificación | Тіро                | Tamaño     |
| s ;              | *                                            | Detector+PE644011T1111220097+Correct | 05/01/2023 18:03      | Carpeta de archivos |            |
| to               | *                                            | 🔄 update                             | 19/05/2023 15:43      | Carpeta de archivos |            |
|                  | <u>~                                    </u> | 🔁 Ai-Dental Software Manual          | 25/01/2022 9:35       | Documento Adob      | 2.419 KB   |
|                  |                                              | 腿 Ai-Dental-woodpecker-V1.0.20-setup | 22/07/2022 17:35      | Aplicación          | 503.634 KB |

El archivo para instalar el programa de Ai-Dental se puede obtener también desde:

http://aihelp.glzmn.com/help-page/en/index.html

2. Instalamos teniendo en cuenta si es el primer ordenador (Host) o si ya hay un ordenador Host, deschequeamos esta opción para que no se instale el servidor (azul oscuro) y así solo haya una IP.

| Setup - Ai-Dental version V1.0.20                                                                          | _                      |          | $\times$ |
|----------------------------------------------------------------------------------------------------|------------------------|----------|----------|
| Select Components<br>Which components should be installed?                                                 |                        | Ģ        |          |
| Select the components you want to install; clear the components you do not when you are ready to continue. | want to install. Click | Next     | -        |
| Extension(Client)                                                                                          |                        | 256,0 MB |          |
|                                                                                                    |                        |          |          |
| Current selection requires at least 1,21 GB of disk space.                                                 |                        |          |          |

**3.** Una vez instalado hacemos un registro de la clínica y cambiamos el idioma.

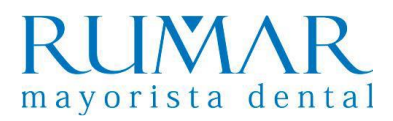

# **DESINSTALACIÓN Ai-Dental**

**1.** En botón inicio Windows pinchar con el botón derecho y seleccionar "Aplicaciones y características". Buscamos el programa Ai-Dental y damos a desinstalar.

| Configuración                    |                                                                                                    |  |  |  |
|----------------------------------|----------------------------------------------------------------------------------------------------|--|--|--|
| 命 Inicio                         | Aplicaciones y características                                                                                 |  |  |  |
| Buscar una configuración 🖉       | Elige de dónde quieres obtener aplicaciones                                                                    |  |  |  |
| Aplicaciones                     | Si instalas aplicaciones solo desde Microsoft Store, tu dispositivo estará<br>más protegido.                   |  |  |  |
| E Aplicaciones y características | De cualquier lugar V                                                                                           |  |  |  |
| 🗄 Aplicaciones predeterminadas   | Anlicaciones y características                                                                                 |  |  |  |
| 邱 Mapas sin conexión             | Características opcionales                                                                                     |  |  |  |
| Aplicaciones para sitios web     |                                                                                                    |  |  |  |
| 며 Reproducción de vídeo          | Busca, ordena y filtra por unidad. Si quieres desinstalar o mover una<br>aplicación, selecciónala de la lista. |  |  |  |
| <b></b>                          | Buscar en esta lista 🔎                                                                                         |  |  |  |
|                                  | Ordenar por: Nombre V Filtrar por: Todas las unidades V                                                        |  |  |  |
|                                  | Se encontraron 82 aplicaciones                                                                                 |  |  |  |
|                                  | 7-Zip 18.01 (x64) 4.85 MB   18/05/2022 18/05/2022                                                              |  |  |  |
|                                  | Adobe Acrobat XI Pro 1.07 GB<br>20/06/2022                                                                     |  |  |  |
|                                  | Ai-Dental version V1.0.20 1.03 GB   V1.0.20 16/06/2023                                                         |  |  |  |
|                                  | Modificar Desinstalar                                                                                          |  |  |  |

**2.** En botón inicio Windows pinchar con el botón derecho y seleccionar "Explorador de archivos"/ "Este equipo" / "Disco local (C: )". Borramos dos carpetas que se llaman Ai-Dental.

| 浩 > Este equi | po → Disco local (C:)        | <mark>マ ひ</mark> り Ви | iscar en Disco local (C:) |
|---------------|------------------------------|-----------------------|---------------------------|
| - Personal    | ^ Nombre                     | Fecha de modificación | Tipo Tamaño               |
|               | Ai-Dental                    | 16/06/2023 14:59      | Carpeta de archivos       |
| las           | 🔄 Ai-Dental-Images           | 16/06/2022 16:23      | Carpeta de archivos       |
| os            | instance de programa         | 25/05/2023 7:33       | Carpeta de archivos       |
| as            | 🔄 Archivos de programa (x86) | 04/10/2022 10:37      | Carpeta de archivos       |
| entos         | dxtool                       | 16/06/2023 15:00      | Carpeta de archivos       |
|               | inetpub                      | 18/05/2022 19:09      | Carpeta de archivos       |
| 0             | letel.                       | 12/07/2022 7.24       | Complete de confeiture    |

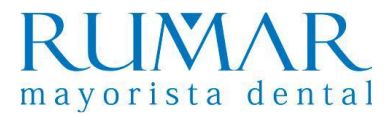

## **INCIDENCIAS Ai-Dental**

#### 1. Error en Ai-Dental server:

| Startup error    | -                                       | 🚮 Startup Error — 🗆 🗙                                                                                                    |
|------------------|-----------------------------------------|----------------------------------------------------------------------------------------------------|
| Ai-Dental server | Status: Startup error ()                | An error has occurred during startup:                                                                                                    |
|                  | Cause: Unkown exception                 | java.lang.reflect.invocationTargetException<br>at sun.reflect.NativeMethodAccessorie.pl.invoke0(<br>at sun.reflect.NativeMethodAccessorie.pl.invoke(U<br>at sun.reflect.DelegatingMethodAccessorie.invoke(U                                                        |
|                  | Solution: Please contact us to get help | at java lang reflect.lilethod invoke(Unknown Source<br>at org.springframework boot.loader.MainMethodRi<br>at org.springframework boot.loader.Launcher.laur<br>at org.springframework boot.loader.Launcher.laur<br>at org.springframework boot.loader.JarLauncher.n |
|                  | O shutdown                              | at sun reflect NativeMethodAccessorImpLinvoke0(/                                                                                                    |
|                  |                                         | ОК                                                                                                    |

Solución: Desinstalar Ai-Dental y volver a instalar

#### 2. Ordenador no conecta con dirección IP:

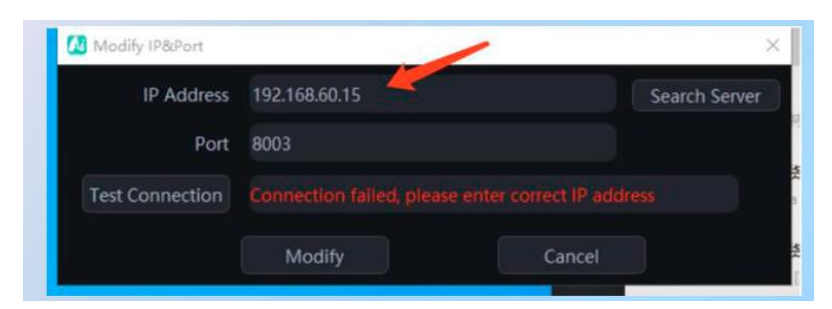

Solución: Comprobar que Ai-Dental-Server está conectado correctamente.

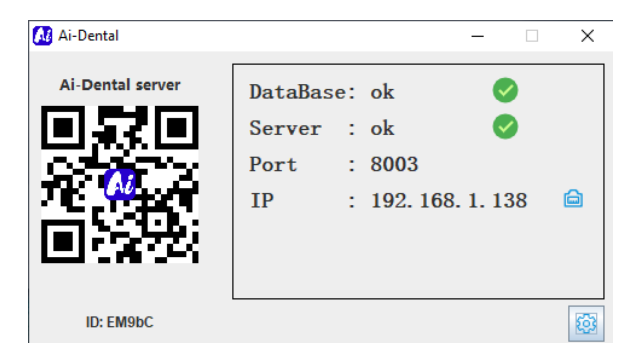

Si el **problema persiste** pinchar en "Search Server" seleccionar IP que coincida con la del Ai-Dental server, luego hacer clic en "Test Connection". Después de que la conexión sea exitosa, haga clic en "Modify".

| Dirección IP       | 192.168.1.138        | Servidor de búsqueda |
|--------------------|----------------------|----------------------|
| Puerto             | 8003                 |                      |
| Conexión de prueba | OK, conexión exitosa |                      |

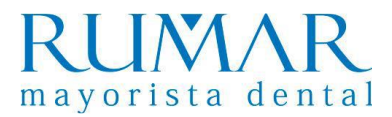

# **INSTALACIÓN del i-Sensor al software Ai-Dental**

**1.** Conectamos el Sensor y el pendrive plateado, que viene dentro de la unidad, al ordenador.

2. Accedemos al programa Ai-Dental y accedemos a Obtener imagen.

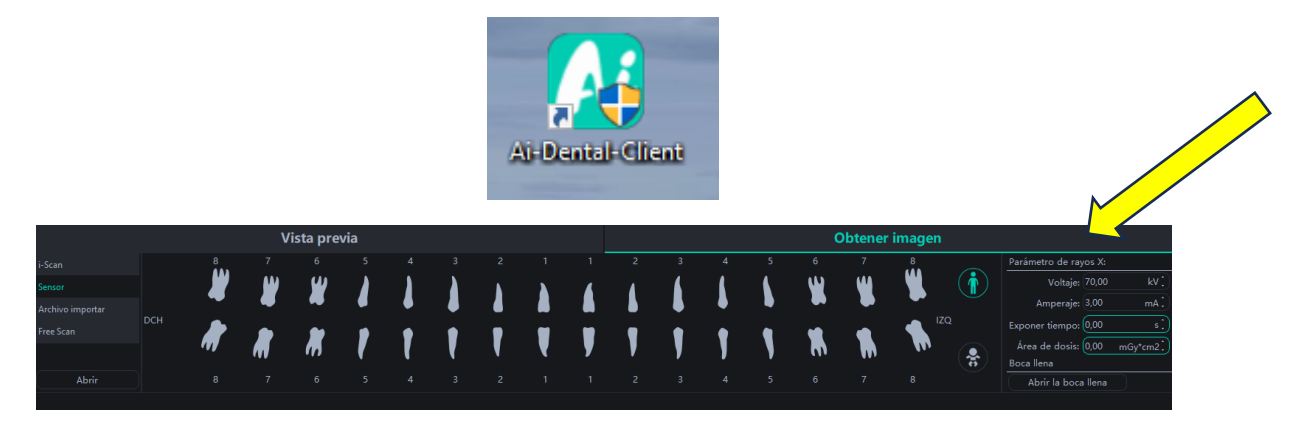

**3.** Seleccionamos Sensor y damos al botón de abrir.

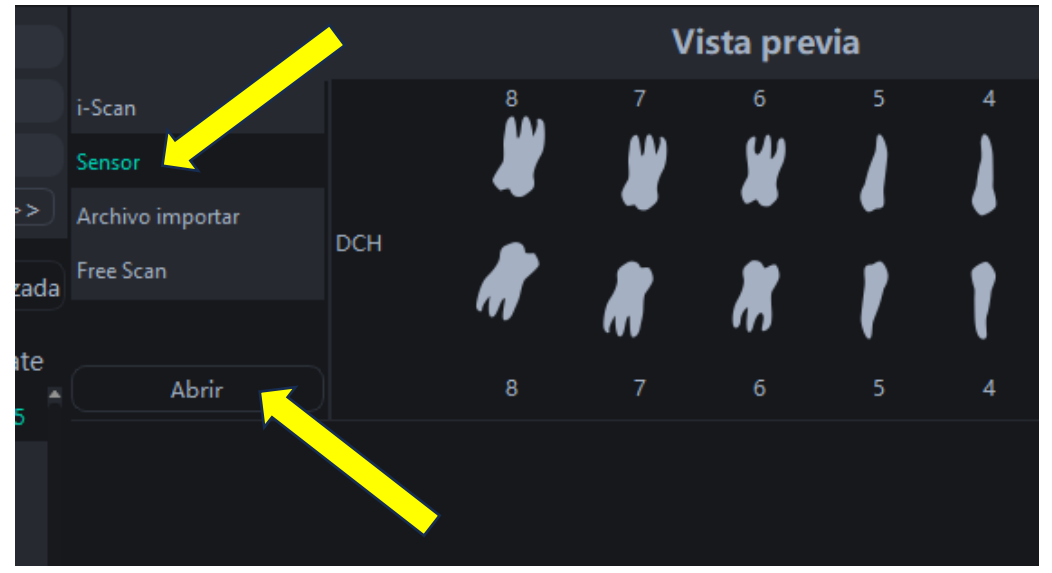

**4.** Nos pregunta si queremos seleccionar el archivo de calibración manualmente y aceptamos.

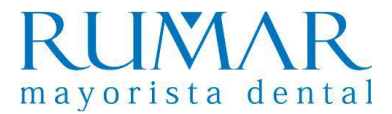

**5.** Buscamos carpeta dentro de pendrive que se llama "Detector+PExxxxx" y pinchamos sobre ella una vez y damos a seleccionar carpeta.

|   | 💼 > Este equipo > | TECL | AST (D:) >                           | ا ۾ <mark>ڻ ٻ</mark>  | Buscar en TECLAST (D:) |        |
|---|-------------------|------|--------------------------------------|-----------------------|------------------------|--------|
| - | Personal          |      | Nombre                               | Fecha de modificación | Тіро                   | Tamaño |
|   |                   | b    | Detector+PE644011T1111220097+Correct | 05/01/2023 18:03      | Carpeta de archivos    |        |
|   |                   |      |                                      |                       |                        |        |

**6.** Abajo a la derecha tiene que aparecer el mensaje calibración correcta. Ya se puede expulsar el pendrive del ordenador.

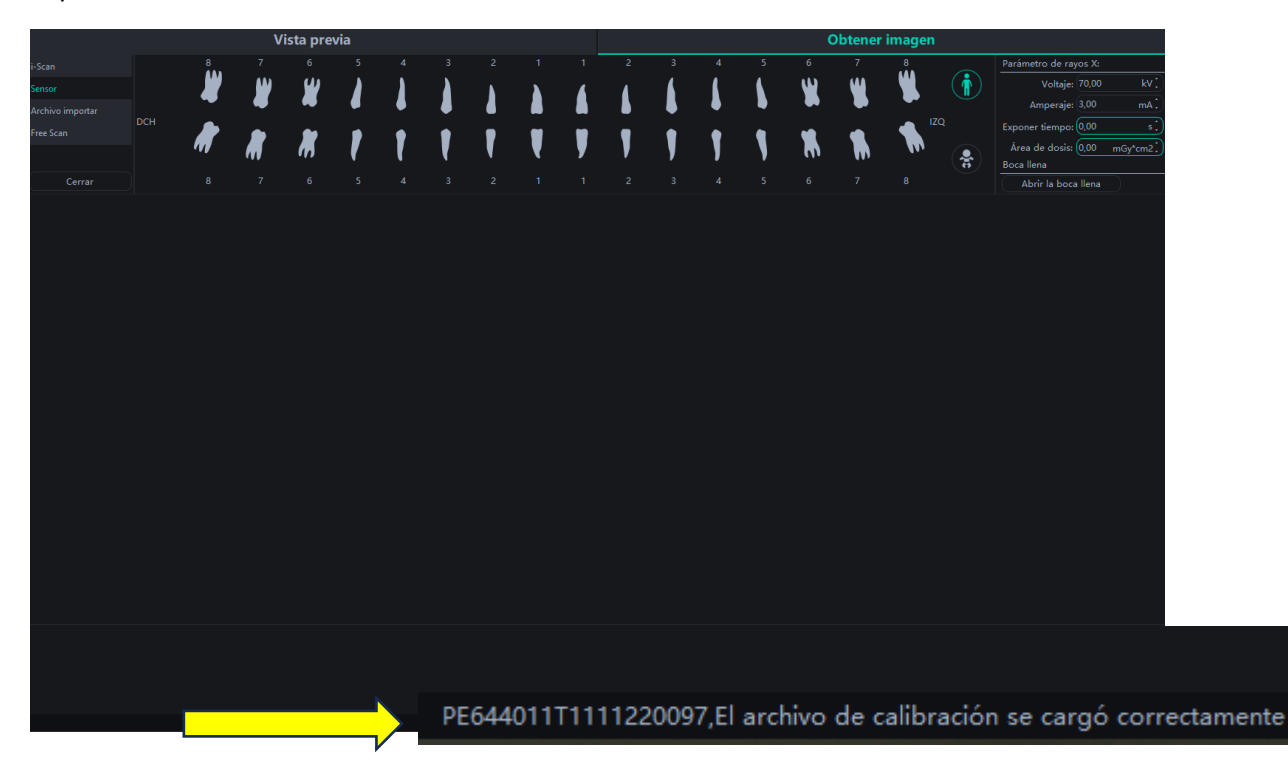

**7.** IMPORTANTE: Avisar a la clínica que cuando enciendan el ordenador tienen que entrar en "Obtener imagen" / "Sensor" / "Abrir". Aparecerá directamente el mensaje de "El archivo de calibración se cargó correctamente", ya no hará falta seleccionar el archivo del pendrive.

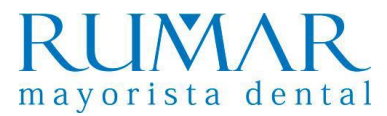

## **INSTALACIÓN del i-Sensor a través de Twain**

1. Instalamos el archivo del link: http://aihelp.glzmn.com/help-page/en/index.html

| Woodpecker |                                        |  |  |  |
|------------|----------------------------------------|--|--|--|
| Download   | Instruction Calibration                |  |  |  |
| Ai-De      | ntal                                   |  |  |  |
| Ai-Den     | tal-woodpecker-V1.0.20-setup.exe       |  |  |  |
| TWAI       | TWAIN                                  |  |  |  |
| Qt4-i-s    | scan-twain-driver-C1.0.1.3-setup.exe   |  |  |  |
| Qt4-i-s    | sensor-twain-driver-D1.0.1.3-setup.exe |  |  |  |
| i-Scar     | n Upgrade Package                      |  |  |  |
| Softwa     | are_update.tar.gz V1.0.12              |  |  |  |
| Comn       | non Tools                              |  |  |  |
| Data n     | nigration tool                         |  |  |  |

2. Abrimos el software de gestión, creamos un paciente DEMO y nos metemos en "Archivo" / "Captura" / "Configuracion Twain" / "Twain i-Sensor2 **\*\*IMPORTANTE: estos pasos cambian según el software de gestión.** 

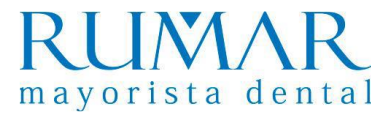

### **INCIDENCIAS i-Sensor**

#### 1. Se intenta calibrar y se queda en comprobación y no avanza:

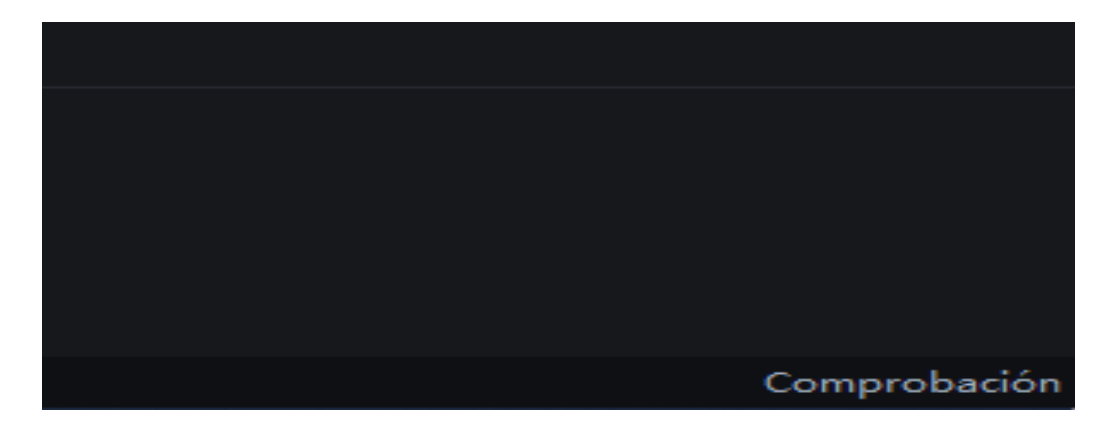

**Solución:** Verificar que tanto el sensor, como el pendrive, estén conectados correctamente, cerrar y abrir el programa e intentar nuevamente la calibración.

#### 2. El cliente dispara el rayo X y no aparece la radiografía en pantalla:

**Solución:** Verificar que el captador esté calibrado, de lo contrario proceder con la calibración, paso 4,5,6 y 7 de la instalación.

#### 3. Imagen se ve blanca o muy clara:

**Solución:** Se debe bajar el tiempo de exposición en los parámetros del captador y en el rayo X (Normalmente el que mejor funciona es hasta <=0.20)

| X-ray source | X-ray source trigger settings |             |               |             |                 |
|--------------|-------------------------------|-------------|---------------|-------------|-----------------|
| X-ray sour   | ce                            |             |               |             |                 |
| Туре         | 🔘 DC                          |             | O AC          |             |                 |
| Voltage      | <b>O</b> 60                   | <b>O</b> 65 | <b>()</b> 70  | <b>O</b> 75 | <b>0</b> 80     |
| Electric     | ◎ <=0.2                       | 0.5         | <b>()</b> 1.0 | 0 2.0       | <b>○</b> > =3.0 |
|              |                               | ОК          | Car           | ncel        |                 |

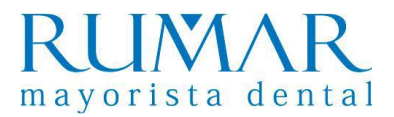

# **INSTALACIÓN del i-Scan al software Ai-Dental**

**1.** Conectamos la antena Wi-Fi en el ordenador (en el caso de que el ordenador no tenga Wi-Fi) y encendemos el I-Scan.

**2.** Accedemos al programa "Ai-Dental" / "Obtener imagen" y seleccionamos i-Scan.

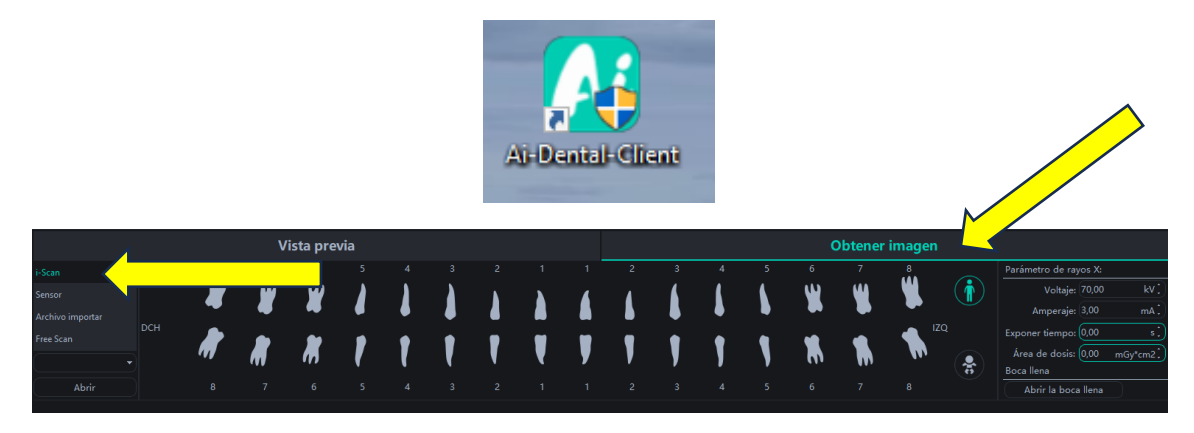

**3.** El ordenador detecta la antena (la antena tiene que tener una luz azul y aparecer la direccion Wi-fi i-Scan@xxxx).

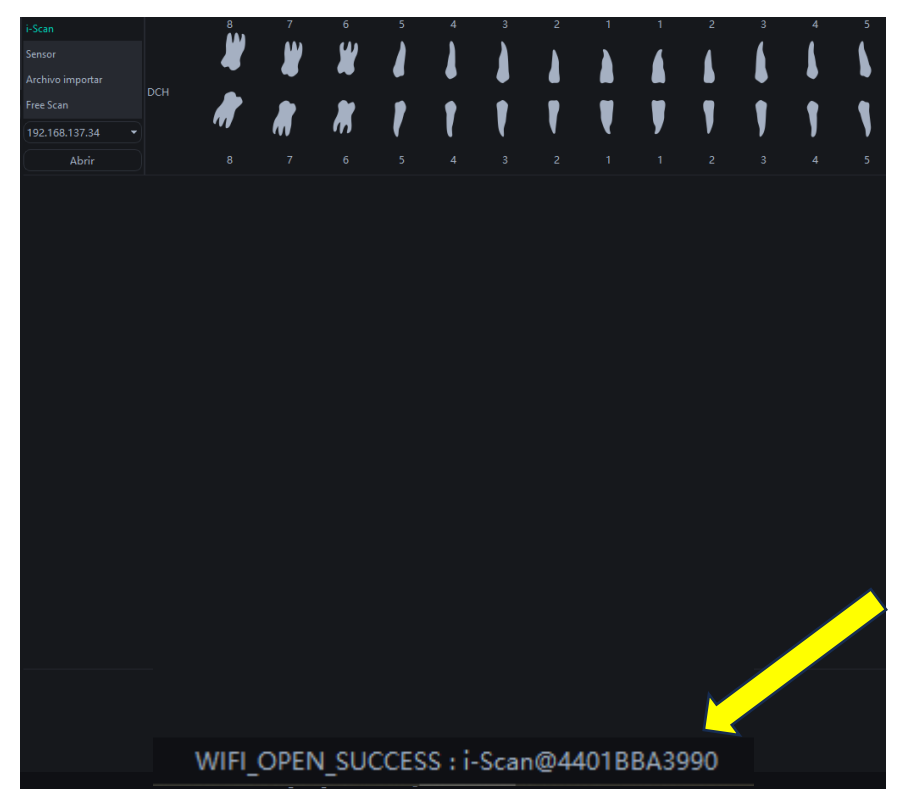

**4.** Ir al I-Scan y acceder a "Setting" / "Wi-Fi" y seleccionar la dirección Wi-Fi que nos aparecía en el paso 3 / meter la contraseña: wood1234

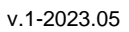

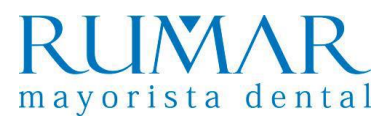

## **INSTALACIÓN del i-Scan a través de Twain**

Instalamos el archivo del link: http://aihelp.glzmn.com/help-page/en/index.html

| oodpecker |                                              |  |  |
|-----------|----------------------------------------------|--|--|
| Download  | Instruction Calibration                      |  |  |
| Ai-De     | ntal                                         |  |  |
| Ai-Der    | tal-woodpecker-V1.0.20-setup.exe             |  |  |
| TWAI      | Ν                                            |  |  |
| Qt4-i-    | scan-twain-driver-C1.0.1.3-setup.exe         |  |  |
| Qt4-i-    | Qt4-i-sensor-twain-driver-D1.0.1.3-setup.exe |  |  |
| i-Scar    | 1 Upgrade Package                            |  |  |
| Softwa    | ire_update.tar.gz V1.0.12                    |  |  |
| Comn      | non Tools                                    |  |  |
| Data n    | nigration tool                               |  |  |

Abrimos el software de gestión, creamos un paciente DEMO y nos metemos en "Archivo" / "Captura" / "Configuracion Twain" / "Twain i-Scan2 **\*\*IMPORTANTE: estos pasos cambian según el** software de gestión.

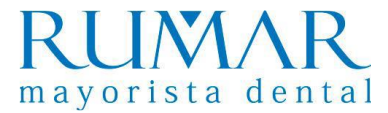

### **INCIDENCIAS i-Scan**

#### 1. <u>El ordenador no detecta la antena Wi-Fi (la antena no emite</u> <u>luz azul):</u>

**Solución:** Primero, comprobar que la antena blanca del suministro esté conectada al ordenador principal o también llamado "Host".

Si es así, desconectar la antena Wi-Fi del ordenador y volver a conectar. Pinchar en el mensaje que sale:

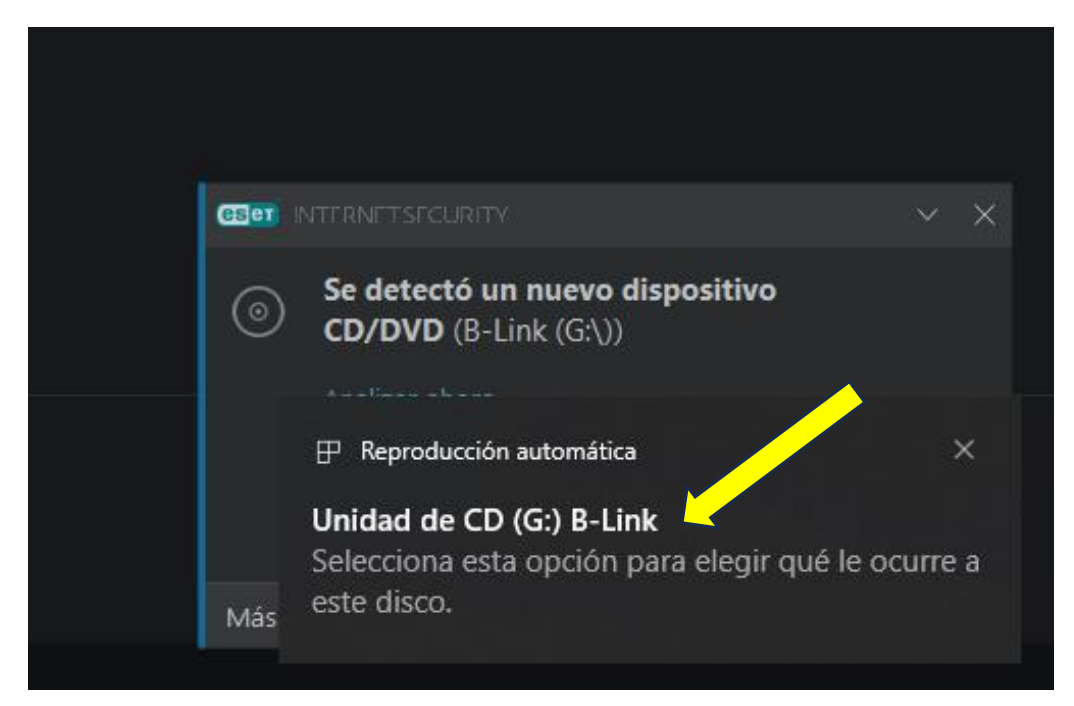

A continuación, seleccionamos "Ejecuta WifiAutoInstallSetup.exe"

| Unic       | Unidad de CD (G:) B-Link                                        |   |  |  |  |
|------------|-----------------------------------------------------------------|---|--|--|--|
| Elige lo   | que quieras hacer con este disco.                               |   |  |  |  |
| Instala    | Instalar o ejecutar el programa desde los medios                |   |  |  |  |
| 2          | Ejecutar WifiAutoInstallSetup.exe<br>Anunciante no especificado |   |  |  |  |
| Otras o    | opciones                                                        | I |  |  |  |
| <b>—</b>   | Abrir carpeta para ver los archivos<br>Explorador de archivos   |   |  |  |  |
| ${igodot}$ | No realizar ninguna acción                                      |   |  |  |  |
|            |                                                                 |   |  |  |  |

Deberá aparecer una luz azul en la antena, significa que esta conectada correctamente al ordenador.

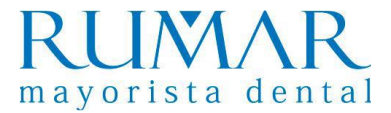

#### 2. No aparece dirección IP Wi-Fi en el i-Scan:

Solución: actualizar software del i-Scan:

1.- Creamos carpeta en el pendrive con el nombre update y metemos el archivo que descargamos en el link: <u>http://aihelp.glzmn.com/help-page/en/index.html</u>

|        | aihelp.glzmn.com     | m/help-page/en/index.html                                                                       |
|--------|----------------------|-------------------------------------------------------------------------------------------------|
|        | DeepL Translate - EL | 🤣 Outlook: Cómo acti 🥂 Woodpecker 👒 Disculpa Mariano 🦹 Kits Instrumental R 🌖 TWAIN Driver i-Sca |
|        | ,                    | Woodpecker                                                                                      |
|        |                      | Download Instruction Calibration                                                                |
|        |                      | Ai-Dental                                                                                       |
|        |                      | Ai-Dental-woodpecker-V1.0.20-setup.exe                                                          |
|        |                      | TWAIN                                                                                           |
|        |                      | Qt4-i-scan-twain-driver-C1.0.1.3-setup.exe                                                      |
| $\sim$ |                      | Qt4-i-sensor-twain-driver-D1.0.1.3-setup.exe                                                    |
|        |                      | i-Scan Upgrade Package                                                                          |
|        |                      | Software_update.tar.gz V1.0.12                                                                  |
|        |                      | Common Tools                                                                                    |
|        |                      | Data migration tool                                                                             |

2.- Conectamos el pendrive en el I-Scan y seleccionamos "Setting" / "Update" / "Software Update" / "Ok"

\*\*Si después de actualizar el software en el i-Scan da error en la conexión ZYNQ, avisar a Woodpecker.

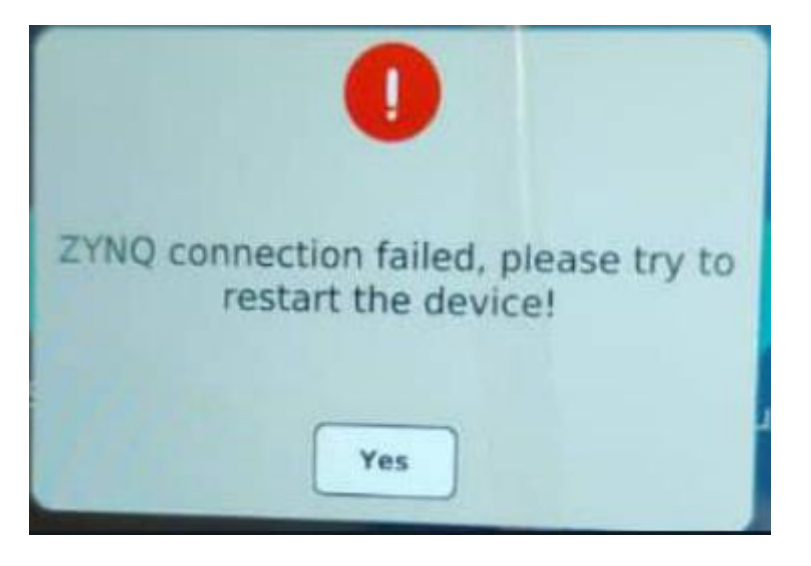